## 验证数位签章的步骤

1) 安装 <u>GnuPG</u>。根据作业系统安装 GnuPG 金钥管理软体(<u>Windows</u>、<u>macOS</u>), 或确保它已预 先安装在 GNU/Linux 上。

2) 开启 GnuPG 并输入以下内容, 汇入 Tor 开发者签署金钥 (0xEF6E286DDA85EA2A4BA7DE684E2C6E8793298290): gpg --auto-key-locate nodefault,wkd --locate-keys torbrowser@torproject.org

**3)** 输入以下内容将金钥储存到档案中。这份金钥应与需要验证的金钥存在同一个资料夹。 gpg --output ./tor.keyring --export 0xEF6E286DDA85EA2A4BA7DE684E2C6E8793298290

4) 验证签章。比对下载的 .asc 档和 Tor 浏览器安装程式,确保其完整性和真实性。

- Windows 使用者, 在命令终端 (cmd.exe) 中输入: gpgv --keyring .\tor.keyring Downloads\torbrowser-install-win64-13.0.13.exe.asc Downloads\torbrowser-install-win64-13.0.13.exe
- macOS 使用者,在终端机(从"应用程式"选取)中输入: gpgv --keyring ./tor.keyring ~/Downloads/Torbrowser-13.0.13-osx64\_en-US.dmg.asc ~/Downloads/Torbrowser-13.0.13-osx64.dmg
- GNU/Linux 使用者 (若您使用的是32 位元套件,请将64 改成32),在终端机视窗中输入: gpgv --keyring ./tor.keyring ~/Downloads/tor-browser-linux64-13.0.13.tar.xz.asc ~/Downloads/tor-browser-linux64-13.0.13.tar.xz\$

5) 确认结果。显示结果应产生以下结果(日期和时间因人而异):

gpgv: Signature made 07/08/19 04:03:49 Pacific Daylight Time gpgv: using RSA key EB774491D9FF06E2 gpgv: Good signature from "Tor Browser Developers (signing key) <torbrowser@torproject.org>"